1、登入系統(請輸入學務處生輔組提供之帳、密)

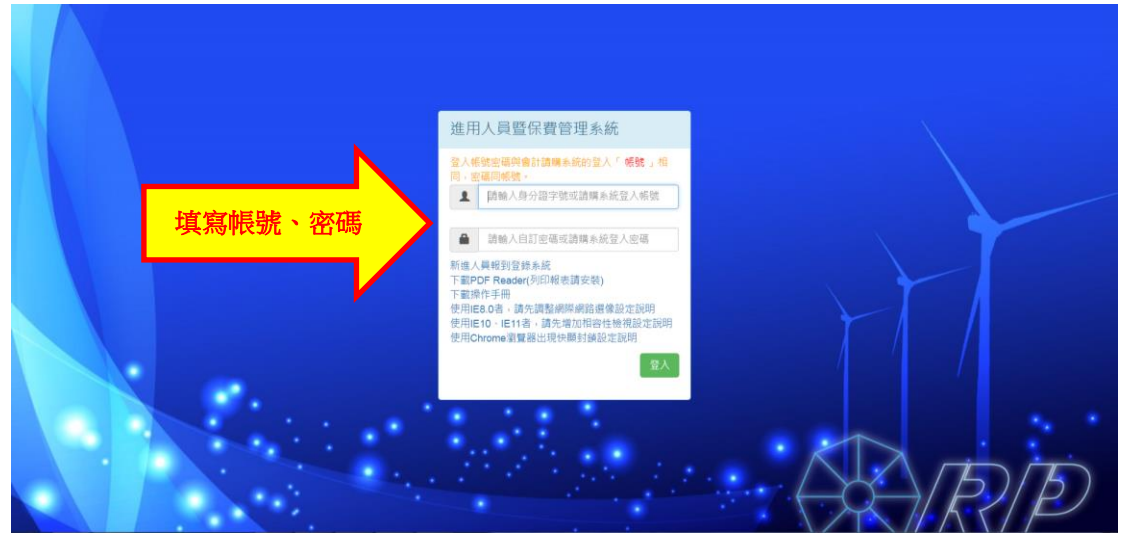

2、點選「經費用人資料」

|      | 國立嘉義大學                                               | 2 5                                                | 嗨! 你好 登出                                   |    |
|------|------------------------------------------------------|----------------------------------------------------|--------------------------------------------|----|
|      | 進用人員暨保費管理系統                                          | 流                                                  |                                            |    |
| • •. | <b>提費基本資料</b>                                        | 經費用人資料<br>「「」」、「」                                  | 管理者功能                                      |    |
|      | 部門統要、計畫代碼、計畫<br>名稱、計畫主持人、計畫時<br>間等相關計畫基本資料管理<br>與繪畫。 | 部門或計畫所屬人員報到所<br>需基本資料建築與管理。包<br>含基本資料、各項保險設定<br>等。 | 系統使用模組管理、使用者權<br>限管理、使用者單位管理、使<br>用者密碼管理等。 | RP |

3、點選「人員維護」

| 請輸入計畫 | 代碼或計畫名稱提供篩選 | 飾翅         | 清除篩選 人員維護 | 離開   |      |    |
|-------|-------------|------------|-----------|------|------|----|
| 退件數   | 補助單位計畫編號    | 計畫代碼       |           | 名稱   | 核定文號 | 主打 |
| 0     |             | 106T020-02 | 學務處-生活學   | [讀金) |      | 陳明 |
|       |             |            |           |      |      |    |
|       |             |            |           |      |      |    |

## 4、點選「列印」

| 委辦單位               |                 | 計畫項                          | 81 1       | at 🚌         | 把日          | 1060101        | 計畫迄日           | 1061231                 | 計畫主持人                    | 陳明瞭        |  |
|--------------------|-----------------|------------------------------|------------|--------------|-------------|----------------|----------------|-------------------------|--------------------------|------------|--|
| 計畫名稱               | 编辑者,生活编辑        | 网络助金/南丁都                     | 豊金)        | 2+ 38        | (+ 7#       | 1067020-02     | 新聞開始           | 間仕事務者                   | a. 经库利:                  | 1052000323 |  |
|                    | T IN SR ALTER T | an property and Color States | M 100./    |              |             | TOOLOF OF      | 101100-0-044   |                         | Sectore 12 and           | 1001000020 |  |
|                    |                 | 1.20.47                      | 1 2        | 2. 学会相互      | 3.健保者       | bird.          |                |                         |                          |            |  |
|                    | 查纳              |                              |            |              | 017.10.107  |                |                | 10 1071011.00           | out they are stated      |            |  |
| 學號                 | 姓名              | 基本資料                         | ACCON      | Semioduo - 1 | 2017-10-191 | 10:14:20.047 9 | ESCOQUE + 2017 | -10-19110:14:20         | 047 17033、中部5            | £8%        |  |
|                    |                 | 身分證號                         |            | - A.         | 工編號         |                | 姓名             | *                       | 性別女                      |            |  |
|                    | 許               | R # 9                        | 法政府        |              | 日本          | A1 工績年 •       | <b>身分別</b>     | 在校生 •                   | 18 54 00                 | 未設定 •      |  |
|                    | 陳               | 出生日期                         | 0860310    | 15.          | +E84        | 北西住田 •         | 留行             |                         |                          |            |  |
|                    | 基               | 山田市市                         | 10000010   | - hor        | #1030.00    | ALIGNETING (   | 400 D.9        |                         |                          |            |  |
|                    | 楊               | 授業水源                         | AND IN THE | - 100.       | 1020-02     | -1-0000 0001   |                | 100 205 AM 40 400 700 7 | n is the Ala Castron and |            |  |
|                    | _               | 約用性質                         | 175        | 学習 資本        |             |                |                | 中国 単種学る                 | 「 単応 王浩学)                | 8          |  |
|                    |                 | 校内分機                         |            | 聯            | 各電話         |                | 電子郵件           |                         |                          |            |  |
|                    |                 | 郵遞區號                         |            | <i>Fi</i>    | 磨地址         |                |                |                         |                          |            |  |
|                    |                 | 工作證                          |            | I            | 作證          |                |                |                         |                          |            |  |
| 1<br>0CHH 20088 ID | Ed. Anna Trial  | 計可起日                         | HE         | 1+           | 이트리         |                |                |                         |                          |            |  |
| 序號 約用起             | 日約用巡日           | 手記版研                         | 50 +5      |              | 0.2.16      | 京美大學           |                | 潮鉄名                     | 總研網別                     |            |  |
| 1 1061020          | 1061117         | AS WE WE PR                  |            |              |             |                |                |                         | - az marza               |            |  |
|                    |                 | ATTACKAR                     | -          |              | 1 × L       | · — ·          |                | 7                       |                          |            |  |
|                    |                 | 按日投保之                        | 转资清单。      | 人日薪・系約       | R依其金額)      | x30天査表。        |                | <b>結實請輸</b> 人月#         | F / 系統依其金額)              |            |  |
|                    |                 | 144 215                      | 同會         |              |             |                |                |                         |                          |            |  |

5、欲查詢之計畫代碼前面方框打勾(1)→按「保費明細表」(2)

|                                                                                                    | <b>备载大学</b>                    | 進用               | 人員暨伯    | 呆費管理    | 系統      |         |                 |              |            |                                                                                                    |        |        |           |   |
|----------------------------------------------------------------------------------------------------|--------------------------------|------------------|---------|---------|---------|---------|-----------------|--------------|------------|----------------------------------------------------------------------------------------------------|--------|--------|-----------|---|
|                                                                                                    | 委辦單位                           |                  |         | 計畫類     | 5U T    | 計畫      | 起日              | 1060101      | 計畫迄日       | 1061231                                                                                                    | 計畫主持   | 寺人 陳明  | 月肥        |   |
|                                                                                                    | 計畫名稱                           | 舉務處-生            | 活學習獎的   | 协金(原工計  | ≣金)     | 計畫      | 时碼              | 106T020-02   | 所屬單位       | 學生事務處                                                                                                    | 系統序動   | ft 105 | X000323   |   |
|                                                                                                    | a tale law has the year of the | _                | 110     | 1.基本資   | 2.(     | 米數資料    | 3.健保            | <b>8</b> 11  |            |                                                                                                    |        |        |           | ] |
| 1                                                                                                    | 育選擇報表項目                        | and children and |         |         |         |         |                 |              |            |                                                                                                    |        |        |           | × |
| 10 P                                                                                                    | 与现在大列目川的資料                     | S-FADERINA       |         |         |         |         |                 |              | 1-         |                                                                                                    |        |        |           |   |
| 約                                                                                                    | )用起迄日 106                      | 5年10月20E         | • 至 100 | 5年11月17 | 7日 •    | 加退保日    | 期設定             | 106 • 年 * •  | 月          |                                                                                                    |        |        |           |   |
|                                                                                                    | 計畫代碼                           | 在職狀態             | 投保方式    | 投保金額    | 勞保加保    | 勞保這保    | 勞想(公)           | 加係 勞過(公)退係 計 | 勞想(自)加係 勞發 | 題(自)過係 健保加係                                                                                                    | 展 健保退保 | 勞過自提率  | 申請狀態      |   |
|                                                                                                    |                                | 3 July 200       | 100 100 | 2000    | 1000000 |         |                 |              |            |                                                                                                    |        |        | 1115 Mar. |   |
| 1                                                                                                    | 1061020-0                      | 2 任朝             | /1m     | /980    | 1061019 | 1061117 | 1061019         | 1061117      |            |                                                                                                    |        | 0      | Ce        |   |
| (清潔)                                                                                                    | 1 1061020-0.<br>第1署列印的表格       | 2 任期             | 78      | 7980    | 1061019 | 1061117 | 1061019         | 1061117      |            |                                                                                                    | 1      | U      | D.        |   |
| 訪問                                                                                                    | 1 1061020-0<br>選擇列印的表格         | 2 (12.86         | 78      | 7980    | 1061019 | 1061117 | 1061019         | 1061117      | /0 # 09 /0 |                                                                                                    | 1_     |        |           |   |
| in the second second se | 11061020-0.<br>廣澤列印的表格         | 2 (12.86)        | 73 86   | 7980    | 1061019 | 講單      | 1061019<br>勞健保界 | 1061117      | 保費明細       | ma and a second second se | 2      | 0      |           |   |

6、點選欲查詢月份

| 學號                | 重調<br>呆費分攤明細表列印設定 | T-1, be, be, r(1+2 | 2.修水目口                                       | ★ 青完成          |
|-------------------|-------------------|--------------------|----------------------------------------------|----------------|
| 91<br>1           | 印保費紀錄之月份          | 106                | 年<br>請選月份▼                                   | 文 *<br>0 未設定 * |
| 新燈 编辑             | 確定取消              |                    | 05<br>06<br>07<br>08<br>09<br>10<br>11<br>12 |                |
| 序號 約用<br>1 10610. | 切結欄               |                    |                                              |                |

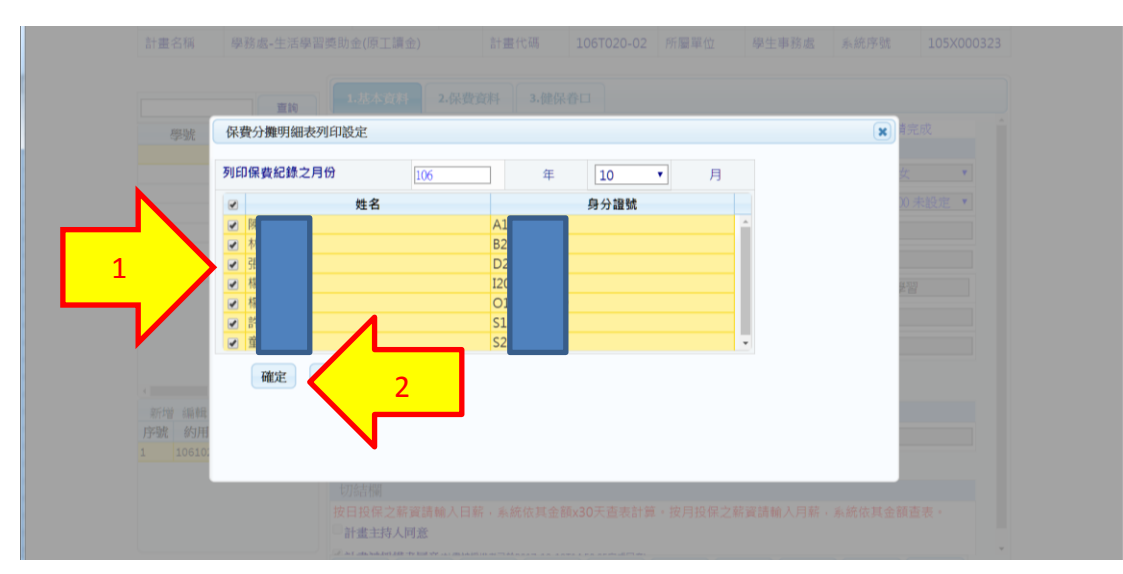

7、欲查詢之工讀生姓名前面方框打勾(1)→按「確定」(2)

8、即顯示當月應繳保費之明細表

| Main Main <th< th=""><th>* 4 .</th></th<>                                                                                                    | * 4 . |
|----------------------------------------------------------------------------------------------------|-------|
| 4 100/10/1 100/10/1 2/±±. 11100 331.000 0.900 290.000 9,0000 0.0000 0.0000 <th></th>   |       |
| AA Joh/Tu/Ya Lat #L. Lillo 333.0000 6.0000 298.0000 91.0000 0.0000 0.0000 1   B Joh/Tu/Ya Lat #L. Lillo 333.0000 6.0000 298.0000 91.0000 0.0000 0.0000 10   B Joh/Tu/Ya Lat #L. Lillo 333.0000 6.0000 298.0000 91.0000 0.0000 0.0000 10   B Joh/Tu/Ya Lat #L. Lillo 333.0000 6.0000 298.0000 91.0000 0.0000 0.0000 0.0000 0.0000 0.0000 0.0000 0.0000 0.0000 0.0000 0.0000 0.0000 0.0000 0.0000 0.0000 0.0000 0.0000 0.0000 0.0000 0.0000 0.0000 0.0000 0.0000 0.0000 0.0000 0.0000 0.0000 0.0000 0.0000 0.0000 0.0000 0.0000 0.0000 0.0000 0.0000 0.0000 0.0000 0.0000 0.0000 0.0000 0.0000 0.0000 <t< td=""><td></td></t<> |       |
| 16 16/10/19 16/10/19 16/10/19 16/10/19 11100 333,0000 6.0000 290,0000 93,0000 0.0000 0.0000 1   16 16/10/19 16/10/13 14.84 11100 331,0000 6.0000 290,0000 93,0000 0.0000 0.0000 1   16 16/10/19 16/10/13 1.84 11100 331,0000 6.0000 290,0000 93,0000 0.0000 0.0000 1   16 16/10/19 16/10/13 1.84 11100 331,0000 6.0000 290,0000 93,0000 0.0000 0.0000 0.0000 0.0000 0.0000 0.0000 0.0000 0.0000 0.0000 0.0000 0.0000 0.0000 0.0000 0.0000 0.0000 0.0000 0.0000 0.0000 0.0000 0.0000 0.0000 0.0000 0.0000 0.0000 0.0000 0.0000 0.0000 0.0000 0.0000 0.0000 0.0000 0.0000 0.0000 0.0000 0.0000 0.0000                          |       |
| p 16/10/19 19/11/21 x.m.k. 11100 331.0009 0.0000 298.0000 91.0000 0.0000 0.0000 1   46 16/10/19 16/10/19 16/10/19 16/10/12 x.m.k. 111100 331.0000 6.0000 298.0000 93.0000 0.0000 0.0000 0.0000 1   49 16/10/19 16/10/19 1x.m.k. 111100 331.0000 6.0000 298.0000 93.0000 0.0000 0.0000 <td></td>   |       |
| 4 16/10/19 16/10/19 14.10.2 11100 331.0000 0.0000 290.0000 93.0000 0.0000 0.0000 1   9 16/10/19 16/10/19 14.10.2 11100 331.0000 0.0000 10.0000 0.0000 0.00000 0.0000 0.00000 <td></td>   |       |
| 9. 106/10/19 106/10/31 x#± 11100 331.0000 0.0000 209.0000 93.0000 0.0000 1                                                                                                    |       |
|                                                                                                    |       |
| ★ 106/10/19 106/10/31 エ建生 11100 331.0000 0.0000 299.0000 93.0000 0.0000 1                                                                                                    |       |
| 注意事项:                                                                                                    |       |